# Are you ready for retirement?

#### Accessing your account

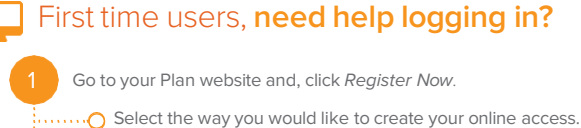

If you select Social Security number and date of birth, follow the instructions including the security questions to confirm your identity.

O If you prefer to use your Personal Identification Number (PIN) and Social Security number, but cannot locate your PIN, you can request a PIN reminder on the website or by calling the Information Line.

Set up a unique username and password for use on the website and the Voya Retire mobile app.

Provide your mobile number or an alternate email address to ensure the security of your account. We will use this for the future recovery of your username or password, as needed, or if you login using a computer or device that is not recognized.

HINT! Please retain your PIN. If using the phone services you will need that same Voya-issued PIN for detailed account information and to perform certain transactions. If helpful, you can customize your PIN through the automated system to something you will more easily remember.

## Resources on the go

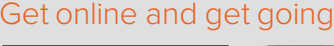

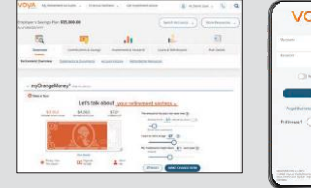

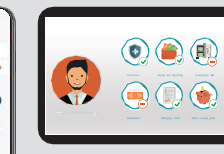

Log in to your plan account to experience them now

#### myOrangeMoney®

Go to your online account or the **Voya Retire mobile app**\*\* and check out **myOrangeMoney**<sup>®</sup>, an educational interactive online experience that helps you see your retirement savings as estimated income and the money you'll need each month in retirement.

IMPORTANT: The illustrations or other information generated by the calculators are hypothetical in nature, do not reflect actual investment results, and are not guarantees of future results. This information does not serve, either directly or indirectly, as legal, financial or tax advice and you should always consult a qualified professional legal, financial and/or tax advisor when making decisions related to your individual tax situation.

#### **Financial Wellness Experience**

Voya Financial® is proud to bring you the Financial Wellness Experience. Log in to your Plan account and select the Financial Wellness tab above myOrangeMoney®. Complete your personal assessment to learn how to take meaningful actions for your financial future.

#### **Click into Voya**

Ľ

Take a picture on your phone to save this important information. Questions? Visit plan **VoyaRetirementPlans.com** or call **800-584-6001.** 

## **Designating a beneficiary**

#### Have you named your beneficiary?

In the event of your death, the decisions you make today may have lasting effects on the loved ones that are left behind.

| Step 1 | After logging in to your account, select your name in the top right hand corner and navigate to <b>Personal Information &gt; Beneficiary Information &gt; Add/Edit.</b>                                                                                                    |
|--------|----------------------------------------------------------------------------------------------------|
| Step 2 | Enter the requested information. Items marked with an asterisk (*) are required.<br>Depending on your Plan rules, if you are married, your spouse may need to be<br>your primary beneficiary:                                                                                                    |
|        | <b>Relationship</b> : Select <i>Spouse</i><br><b>Type</b> : Select <i>Primary</i> and fill in the box with 100.                                                                                                    |
|        | Complete the remaining information and click Next.                                                                                                    |
|        | If you want someone other than your spouse as primary beneficiary, you must fill<br>out a paper beneficiary form located under Plan Details > <b>Forms</b> .                                                                                                    |
| Step 3 | To add a contingent beneficiary, click Add Beneficiary:                                                                                                    |
|        | <b>Relationship</b> : Select the appropriate option (e.g. Son, Daughter)<br><b>Type</b> : Select <i>Contingent</i> and enter the appropriate percentage<br>or select <i>Equal</i> percent to all, if you want to split evenly among multiple<br>contingent beneficiaries. Complete the remaining information, and click<br><b>Next</b> . |
| Step 4 | Repeat this process until you have entered all contingent beneficiaries.                                                                                                    |
| Step 5 | When you have entered all desired beneficiary/contingent beneficiary information, be sure to click <b>Save</b> , located on the lower right hand side of the screen.                                                                                                    |
| 5.0p 0 | You are now ready to submit your Beneficiary designation(s).<br>When complete, you will see a confirmation screen with your<br>beneficiary designation(s).                                                                                                    |

#### The impact of waiting

The following chart shows that waiting may cost you (depending on your investment choice and market conditions).

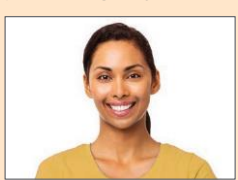

Susan started saving \$100 a month at age 25. After 40 years she saved \$191,696.

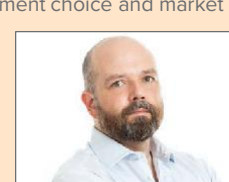

Larry started saving \$300 a month at age 45. After 20 years he saved \$136.694

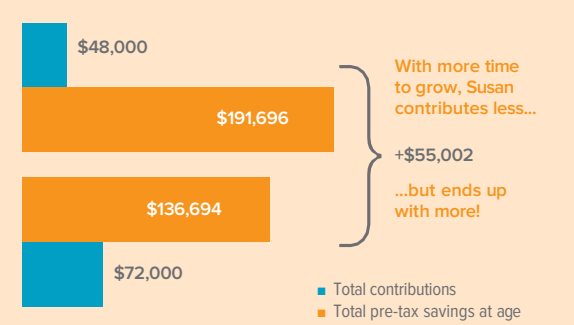

\* Assumes contributions are made at the end of each month, and earn a 6% rate of return compounded monthly. This illustration is hypothetical, is not guaranteed and is not intended to reflect the performance of any specific investment. Systematic investing does not ensure a profit nor guarantee against loss.

#### The following chart shows that waiting a

### Simple, easy, 24/7 statement access

Your Plan statement can be a valuable resource to help you manage your retirement savings and stay on track as you move toward your financial goals.

You can view your current and previous Plan statements anytime by logging into your account and going to **Overview** > **Statements and Documents**.

If you prefer to receive paper copies of your statements, click on your name in the top right corner of your account page and select Communication Preferences.

From there, follow the prompts to update your mail options. You may also request to receive a paper copy of your most recent statement for no additional cost by phone when you speak to a Voya Customer Service Associate.

| npioyer's Savings Plan \$35,000.00                                                                                                    |                                                                                                    | Switch Accounts +                                                                                                    | Mere Resources                                                                                                    |
|----------------------------------------------------------------------------------------------------|----------------------------------------------------------------------------------------------------|----------------------------------------------------------------------------------------------------|----------------------------------------------------------------------------------------------------|
| 100                                                                                                    | e .u                                                                                                    | 12                                                                                                    | 1                                                                                                    |
| Overslaw Combusto                                                                                                    | es à Sovras Investments à Research                                                                                                    | Loan & Withdowsh                                                                                                    | PerDnik                                                                                                    |
| References & Document                                                                                                    | Accessitationer                                                                                                    |                                                                                                    |                                                                                                    |
|                                                                                                    |                                                                                                    | Additional Statements                                                                                                    | info & Documents +                                                                                                    |
|                                                                                                    |                                                                                                    |                                                                                                    |                                                                                                    |
| Prior Statements                                                                                                    |                                                                                                    |                                                                                                    |                                                                                                    |
| This page contains both an electronic version<br>logit-op for a Delevery of your cocuments, then                                                                                                    | of your statement and any applicatal minerals that are<br>materials that much have been perit on U.S. Mail will b                                                                                                    | normally mained with your statement<br>is provided here.                                                                                                    | Rypts have also be                                                                                                    |
| To vary monthly fund performance information                                                                                                    | s, gi to Rund Pertomance                                                                                                    |                                                                                                    |                                                                                                    |
| Paral and Name                                                                                                    | Statement Period                                                                                                    |                                                                                                    | Dacumenta                                                                                                    |
|                                                                                                    |                                                                                                    |                                                                                                    |                                                                                                    |
| 3555002 Brigingen Sevings Per                                                                                                    | exerviti-escinnyy                                                                                                    |                                                                                                    | linearta                                                                                                    |
| 3990002 Engingen's Saminge Par                                                                                                    | 6687777-6237777                                                                                                    |                                                                                                    | Interests                                                                                                    |
| SSSSSSSSSSSSSSSSSSSSSSSSSSSSSSSSSSSSSS                                                                                                    | EXEMPTY - 62377777                                                                                                    |                                                                                                    | Interestion                                                                                                    |
| 2000L2 Depayon Searge Peri<br>Wy American Account • R<br>Paperless or Mall Options                                                                                                    | externor - destroy                                                                                                    | (A)<br>Manager                                                                                                    | Enterentia<br>H. Deres User                                                                                                    |
| Systemmet Assess a Pro-     Paperiess or Mall Options     Order per reliables in Paper                                                                                                    | Colonner + Galerone<br>Inners Wahns + Set Investme Autor                                                                                                    | (A)<br>Storage C<br>Sg Pala<br>Sg Pala                                                                                                    | H. Denis Like                                                                                                    |
| My Anterest Access of An<br>Paperless of Mall Options<br>Update your reliables to Teachers of Mall<br>Engineery Samp Fase                                                                                                    | espenne - Laborer<br>netro Melosi • Set tessioni Autor<br>Option frank type stavele<br>(25 tes)                                                                                                    | Strange C<br>By Parls<br>Lego Hin<br>Farman M                                                                                                    | Antoneos Santoneos Santoneos S                                                                                                    |
| September known known know know                                                             | Discontra - Listowe<br>Instant Malesson<br>Collector for an Man Resolution<br>Collector for an Man Resolution<br>Collector for an Man Resolution                                                                                                    | Servey Constraints                                                                                                    | A Corres Silon<br>MA Corres Silon<br>Market<br>Market |
| When we have a P     Poperies or Mail Options     Known of Mail Options     Known or Mail Options     Known or Mail Option     Known or Mail Options     Known or Mail Op | esternor-datorny<br>menor/Websis - Bet inserved Advar<br>Options to your May assures<br>ust and<br>                                                                                                    | Employee<br>September<br>September<br>Septemb | Interests<br>M. Opens User<br>enter<br>enter<br>antibility<br>M. Opensor<br>antibility<br>M. Opensor<br>antibili                                                                                                    |
| Bitter barger hange hange | Deserver-Asserver  DeserverAsserverAss | Generation<br>Bernape C<br>By Pade<br>Sage Man<br>Converse<br>Bayer<br>Bayer<br>Bayer<br>Bayer<br>Bayer                                                                                                    | Mitteresta<br>Mitteresta<br>Mitteresta<br>Mitteresta<br>Mitteresta<br>Mitteresta                                                                                                    |

## Voya S.A.F.E.® Guarantee

#### (Secure accounts for everyone)

If any assets are taken from your workplace retirement plan account or Voya-administered Individual Retirement Account\* due to unauthorized activity and through no fault of your own, we will restore the value of your account subject to satisfying a few key steps. Voya takes the issue of fraud and cyber risk seriously, and we're focused on doing our part to maintain your trust and confidence. We also believe that keeping your account secure is a mutual responsibility. That means you play an important role in this process, and the coverage Voya provides under the S.A.F.E Guarantee may also consider the degree to which you take the following recommended action:

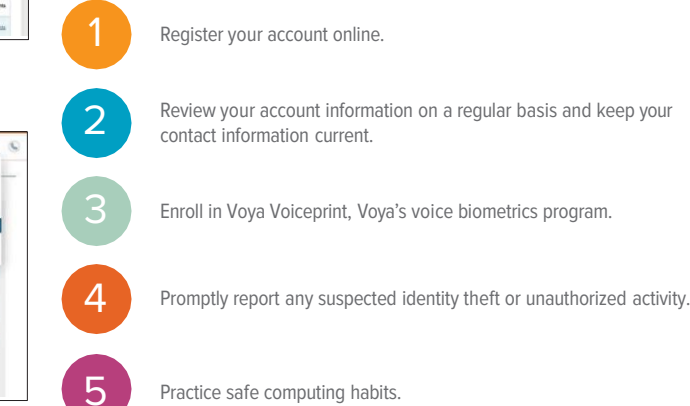

\* The Voya S.A.F.E. Guarantee does not apply to any accounts that are "held away" by a third party (\*i.e., where Voya does not provide recordkeeping services and/or administrative services on our system). Please see the full S.A.F.E. Guarantee at Voya.com for more information.

## **Making Contribution Changes**

Using any device with internet access, log in to your account to review and make changes to your current contributions as well as manage your money.

- Step 1 After you've logged into your account, click on *Contributions & Savings > Manage My Contributions > Update My Contributions*.
- Step 2 Select your contribution type. If your Plan allows you to make more than one type (pre-tax, after-tax, Roth), you'll see each, with the option to change it. Be sure to enter "0" for the value of any of the contribution types you don't wish to utilize.
- Step 3 Enter your new rate or amount to contribute. Next to your current rate or amount, you'll see a box to type in your desired new rate or amount. This number represents the percentage or amount of your pay you will contribute into the Plan each year. You may be limited to the rate, or the amount you can select, by the IRS or your Plan.
- Step 4 Review and submit your changes. Review the information shown for accuracy. If correct, submit your changes, or click Cancel to start over.

| The Employer's Saving | s Plan \$35,000.00                   |                             | Switch Accounts +  | Mars Resources |
|-----------------------|--------------------------------------|-----------------------------|--------------------|----------------|
| 50                    | 80                                   | di l                        | 1                  | 1              |
| Oversteine            | Cantellautiens & Savings             | insutzents & Research       | Lama & Withdrawite | PanDebih       |
| Beeles Designation    | and these Month Street Provide Party | methin Manage Contributions | Community Press    |                |

| Current Elected Contributions New                                                                      |
|----------------------------------------------------------------------------------------------------|
|                                                                                                    |
| 16                                                                                                    |
|                                                                                                    |
| en                                                                                                    |
| antiflution for your plan is \$200,000.XX                                                              |
| When you are needy, click the "head" button to preview your char<br>you reach the confermation screee: |
|                                                                                                    |

() Y in 🛛

#### Not FDIC/NCUA/NCUSIF I Insured Not a Deposit of a Bank/Credit Union I May Lose Value I Not Bank/Credit Union Guaranteed I Not Insured by Any Federal Government Agency

\*\* iPhone® trademark of Apple Inc., registered in the United States and other countries. App Store is a service mark of Apple Inc. Android is a trademark of Google Inc. Amazon and Kindle are trademarks of Amazon.com, Inc. or its affiliates.

Insurance products, annuities and funding agreements are issued by Voya Retirement Insurance and Annuity Company ("VRIAC"), Windsor, CT. VRIAC is solely responsible for its own financial condition and contractual obligations. Plan administrative services provided by VRIAC or Voya Institutional Plan Services LLC ("VIPS"). VIPS does not engage in the sale or solicitation of securities. All companies are members of the Voya<sup>®</sup> family of companies. Securities distributed by Voya Financial Partners LLC (member SIPC) or third parties with which it has a selling agreement. All products and services may not be available in all states.

209320 581602\_1022 © 2022 Voya Services Company. All rights reserved. CN2472366\_1024

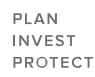

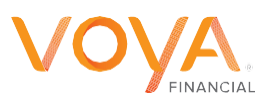